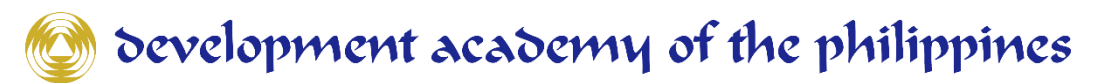

# WEB-BASED REGULATORY COST MODEL (RCM) CALCULATOR

**USER MANUAL** 

Development Academy of the Philippines April 2022

# **1. HOW TO ACCESS RCM?**

- a. RCM is accessible via web browser. Open Google Chrome or any web browser of your choice and key-in the provided URL (<u>http://rcm.dap.edu.ph</u>).
- b. The "Welcome" page will be displayed which contains links for you to either create a new profile or log-in to an existing profile. The link to the RCM Calculator Guidance Note can also be found here to provide you with the detailed information on the principal categories of regulatory costs

| DAP - RCM                                                                                                    |                                                                                                    | Home                                                                                    | Help ¥                                                                                                    |
|----------------------------------------------------------------------------------------------------|----------------------------------------------------------------------------------------------------|-----------------------------------------------------------------------------------------|----------------------------------------------------------------------------------------------------|
|                                                                                                    |                                                                                                    |                                                                                         |                                                                                                    |
| Welcome to the Regulatory Cost Model (RC<br>DAP, the RCM Calculator is a tool that fac<br>Calculator employs activity based costing m<br>government agencies in identifying areas wi | M) Calculator of the Development Academy<br>ilitates the estimation of compliance costs<br>ethodology and breaks down the cost of reg<br>here undue regulatory burden can be dimin                                                                                                    | of the Philippines (DAI<br>s of existing and prop<br>gulation into a range of<br>ished. | P). Developed by the Modernizing Government Regulations Program of the<br>osed regulations on businesses, organizations, and individuals. The RCM<br>manageable components that can be measured. The RCM Calculator helps |
| The RCM calculator can be used to:                                                                                                    | Calculate costs and benefits of<br>proposed regulatory and non-<br>regulatory actions<br>(b and in the model) result for assessment<br>the second second secon |                                                                                         |                                                                                                    |
| Click here to view the RCM Calculator Guida                                                                                                    | nce Note.                                                                                                    |                                                                                         |                                                                                                    |
| Click here to create a profile.                                                                                                    |                                                                                                    |                                                                                         |                                                                                                    |
| Already have a profile? Log-in to start using                                                                                                    | the calculator and/or modify existing proces                                                                                                    | sses.                                                                                   |                                                                                                    |
| Note: The DAP-RCM ca                                                                                                    | Iculator can be best viewed using Google Chrome. Safari                                                                                                    | and Mozilla Firefox are also su                                                         | pported but the latest versions are required for better viewing.                                                                                                    |
|                                                                                                    |                                                                                                    |                                                                                         |                                                                                                    |

Please note that RCM is best viewed when using Google Chrome. Mozilla Firefox and Safari are also supported but users are advised to use the latest versions of these browsers for optimal viewing.

# 2. CREATE AN ACCOUNT

a. From the lower-left corner of the RCM Welcome page, a link is provided for users to create an account/profile.

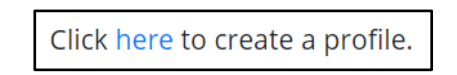

b. Users will be redirected to the Sign-up page where they will be required to keyin personal information. Populate the entry fields. Tick the box to agree with the "Privacy Policy" of the RCM Calculator. Then, click "Submit".

| Sign Up                                                                                                    |                                                                                                    |                                                                                                    |
|----------------------------------------------------------------------------------------------------|----------------------------------------------------------------------------------------------------|----------------------------------------------------------------------------------------------------|
| The DAP fully recognizes the value of your<br>accomplishing this form, you acknowledge and<br>that may differ from your current or home juris | personal information, particularly as it may include sensitive personal information su<br>lagree that your information may be transferred to and processed in the Philippines foll<br>dictions. | uch as your gender, government-issued IDs, etc. Upon<br>owing legal and regulatory standards for data protection |
| Username *                                                                                                    |                                                                                                    |                                                                                                    |
| Password *                                                                                                    |                                                                                                    |                                                                                                    |
| Re-type Password *                                                                                                    |                                                                                                    |                                                                                                    |
| Security Question *                                                                                                    | Please select security question                                                                                                    | *                                                                                                    |
| Security Answer *                                                                                                    |                                                                                                    |                                                                                                    |
| Government Agency *                                                                                                    | Please select government agency                                                                                                    | +                                                                                                    |
| Department *                                                                                                    |                                                                                                    |                                                                                                    |
| Position*                                                                                                    |                                                                                                    |                                                                                                    |
| Given Name *                                                                                                    |                                                                                                    |                                                                                                    |
| Middle Name *                                                                                                    |                                                                                                    |                                                                                                    |
| Family Name *                                                                                                    |                                                                                                    |                                                                                                    |
| Contact Number *                                                                                                    |                                                                                                    |                                                                                                    |
| Email Address *                                                                                                    |                                                                                                    |                                                                                                    |
| Office Address *                                                                                                    |                                                                                                    |                                                                                                    |
|                                                                                                    |                                                                                                    | 11                                                                                                    |
| dkg8f                                                                                                    |                                                                                                    |                                                                                                    |
| I agree to the Privacy Policy. * Click here f                                                                                                 | or more details.                                                                                                    |                                                                                                    |
| Fields with asterisk ( * ) are required.                                                                                                    |                                                                                                    |                                                                                                    |
|                                                                                                    | Submit Reset                                                                                                    |                                                                                                    |

c. After successfully populating the Sign-Up page, users will be redirected to another page to populate details about the regulation to be evaluated. Users can now work on the estimation of the cost of the regulation for evaluation or visit other pages of the RCM Calculator.

# **3. UPDATE AN ACCOUNT**

 Users will be required to log in when updating their accounts. From the lowerleft corner of the Welcome page, users can click log-in to be routed to the Login page.

Already have a profile? Log-in to start using the calculator and/or modify existing processes.

b. Provide the correct username and password when prompted.

| DA                  | کمهو<br>P-RCM User Login |
|---------------------|--------------------------|
| Username            |                          |
| Password            |                          |
|                     | Login                    |
| Forgot password ?   |                          |
| Return to home page |                          |

c. Users will be redirected to the "List of Regulations for Evaluation Page." The calculator also allows the user to create a copy of the regulation by clicking on "Copy Regulation". On the upper right corner, click "Account" > "RCM User Profile" to update the account.

| DAP -                | RCM                         | File 🔻                                                                                                    | Help 🔻 | search here and press ente                         | Account -                                                    |
|----------------------|-----------------------------|----------------------------------------------------------------------------------------------------|--------|----------------------------------------------------|--------------------------------------------------------------|
|                      |                             | The second second second second second second second second second second second second second second second se |        |                                                    |                                                              |
| List of Regulatio    | ns for Evaluation           |                                                                                                    |        |                                                    | Add New Regulation                                           |
| Government Agency :  |                             |                                                                                                    |        |                                                    |                                                              |
|                      |                             |                                                                                                    |        |                                                    |                                                              |
| Seq. No.             | Regulations for Evaluations | tion                                                                                                    |        | Ac                                                 | tions                                                        |
| 1                    | Submission of Self Mo       | nitoring Reports (SMR)                                                                                          |        | Edit C<br>Identify<br>Compar<br>Copy R<br>Delete F | verview<br>/ Options<br>e Options<br>egulation<br>legulation |
| 1 Rows 1 - 1 Total F | Record/s Found : 1          |                                                                                                    |        |                                                    |                                                              |
|                      |                             |                                                                                                    |        |                                                    |                                                              |

d. The "Update Profile" page will be loaded. Make the necessary changes, and then click the "Submit" button to save changes. Please note that the actual name of the user, government agency, and other details are deliberately hidden for privacy reasons.

| ne war fully recognizes the value (<br>accomplishing this form, you acknowl<br>hat may differ from your current or h | your personai information, particularly as it may include sensitive personal information such as your gender, government-is<br>ige and agree that your information may be transferred to and processed in the Philippines following legal and regulatory standard<br>me jurisdictions. | sued IDS, etc.<br>s for data prote |
|----------------------------------------------------------------------------------------------------|----------------------------------------------------------------------------------------------------|------------------------------------|
| Username *                                                                                                    |                                                                                                    |                                    |
| Password *                                                                                                    |                                                                                                    |                                    |
| Re-type Password *                                                                                                   |                                                                                                    |                                    |
| Security Question *                                                                                                  | •                                                                                                    |                                    |
| Security Answer *                                                                                                    |                                                                                                    |                                    |
| Government Agency *                                                                                                  | •                                                                                                    |                                    |
| Department *                                                                                                    |                                                                                                    |                                    |
| Position*                                                                                                    |                                                                                                    |                                    |
| Given Name *                                                                                                    |                                                                                                    |                                    |
| Middle Name *                                                                                                    |                                                                                                    |                                    |
| Family Name *                                                                                                    |                                                                                                    |                                    |
| Contact Number *                                                                                                    |                                                                                                    |                                    |
| Email Address *                                                                                                    |                                                                                                    |                                    |
| Office Address *                                                                                                    | *                                                                                                    |                                    |
| cikg8f                                                                                                    |                                                                                                    |                                    |
| l agree to the terms and condition                                                                                   | * Click here for more details.                                                                                                    |                                    |
| Fields with asterisk ( * ) are required                                                                              |                                                                                                    |                                    |

## 4. CREATE REGULATION FOR EVALUATION

a. From the "List of Regulation for Evaluation" page, click the button "Add New Regulation." Populate all required fields with an asterisk (\*) and click the Submit button to save changes.

For the current inflation rate, you may click on the link which will redirect you to the BSP website.

| Provide Overview of the Perculation for Subjustion                  | Calculate Cost View Summary                                                                      |   |
|---------------------------------------------------------------------|--------------------------------------------------------------------------------------------------|---|
| Provide Overview of the Regulation for Evaluation                   |                                                                                                  |   |
| Selected Regulation for Evaluation*                                 | Input regulation                                                                                 |   |
|                                                                     |                                                                                                  | 4 |
| Status of the Regulation for Evaluation*                            | Proposed +                                                                                       |   |
| Government Agency                                                   |                                                                                                  |   |
| Legal Basis of the Regulation for Evaluation*                       | Input legal basis of regulation                                                                  |   |
|                                                                     |                                                                                                  | 1 |
| Problem Identification (Optional)                                   | Input text or skip this if you only want to calculate regulatory burden of existing regulations' |   |
|                                                                     |                                                                                                  | 4 |
| Key Contents of the Regulation for Evaluation*                      | Input key contents of the regulation                                                             |   |
|                                                                     |                                                                                                  | 1 |
| Objectives of the Regulation for Evaluation*<br>See sample here     | Input objectives of the regulation                                                               |   |
|                                                                     |                                                                                                  | 1 |
| Inflation Rate *                                                    |                                                                                                  |   |
| Social Discount Rate                                                | 10                                                                                               |   |
| Is the process for new applications and renewals the same ? • Yes   | ○ No                                                                                             |   |
| Does the number of regulated entities grow at constant rate 2 *     | /es. ∩ No                                                                                        |   |
| boos the number of regulated endues grow at constant rate ? • • • • | es one                                                                                           |   |
| Type of Transaction                                                 | Select Transaction Type +                                                                        |   |
| Fields with asterisk ( * ) are required.                            |                                                                                                  |   |
| Sut                                                                 | omit Reset                                                                                       |   |

b. Users will be redirected to the "Identify Options" page upon successfully populating the required fields in the "Regulation for Evaluation" page. By default, only the "Status Quo" option is added. Users can add more options by clicking the "Add Options" button and copy the initially inputted options by clicking "Copy Option".

|                                                                                                    | Provide Overview                                             | Calculate Cost                             | View Summary                                                                                                    |
|----------------------------------------------------------------------------------------------------|--------------------------------------------------------------|--------------------------------------------|----------------------------------------------------------------------------------------------------|
| Identify Options<br>Identify Options                                                                                                    | -                                                            |                                            |                                                                                                    |
| Selected Regulation for Evaluation                                                                                                    | Submission of Self Monitoring R                              | leports (SMR)                              |                                                                                                    |
| Status of the Regulation for Evaluation                                                                                                    | Proposed                                                     |                                            |                                                                                                    |
| Key Contents of the Regulation for<br>Evaluation                                                                                                    | Establishments within the jurisc<br>Order 99 series of 1966. | liction of the Regulatory Office are red   | quired to submit monthly SMR to establish their compliance with the Executive                                                                                                    |
| Objectives of the Regulation for Evaluation                                                                                                    | Lower the total cost of regulatic                            | on by half within three years.             |                                                                                                    |
| Option Number Optio                                                                                                    | n                                                            |                                            | Action                                                                                                    |
| Opsion 1 Statu                                                                                                    | s Quo                                                        |                                            | Calculate AB and AEC (Activity-based)<br>Calculate AEC (Non activity-based)<br>Calculate SCC<br>Calculate DFC<br>Calculate Denefits<br>View Option Summary agent<br>Copy Option                                 |
| Option 2 Quar                                                                                                    | terly Submission of SMR                                      |                                            | Calculate AB and AEC (Activity-based)<br>Calculate AEC (Non activity-based)<br>Calculate SEC<br>Calculate DFC<br>Calculate Denefits<br>View Option Summary seven<br>Copy Option<br>Edit Option<br>Delete Option |
| Option 3 Onlin                                                                                                    | e Quarterly Submission of SMR                                | )ptions                                    | Calculate AB and AEC (Activity-based)<br>Calculate AEC (Non activity-based)<br>Calculate SEC<br>Calculate Denetits<br>View Option Summary (www<br>Copy Option<br>Edit Option<br>Delete Option                   |
| Legend:<br>AB - Administrative Burden<br>AEC - Administration and Enforcement Cost<br>SCC - Substantive Compliance Cost<br>DFC - Direct Financial Cost | Note: Plaza                                                  | populate AB_AEC, SCC before generating the | reports.                                                                                                    |

#### c. Create Process

1. From the "Identify Options" page, click the "Calculate AB and AEC (Activitybased)" link found in the action column to create or view the existing process (if any) that are activity-based.

Please note that there are brief descriptions available when you hover the cursor over the words; to provide you with a brief explanation of what information is needed for a particular field.

2. Populate all required fields marked with an asterisk (\*) and click the "Save Row" button to save changes.

|                                                                            | Provide Overview    | Calculate Cost               | View Summary |            |            |
|----------------------------------------------------------------------------|---------------------|------------------------------|--------------|------------|------------|
| lentify Options > View Process<br>'iew Process                             |                     |                              | _            |            |            |
| Policy Option                                                              | Quarterly Submissio | n of Self-Monitoring Reports |              |            |            |
| Government Agency                                                          |                     |                              |              |            |            |
| Projected Days of Approval Delay                                           | 2.0 Update Ap       | pproval Delay                |              |            |            |
| Development Stage                                                          |                     |                              |              |            | See sample |
| Seq.<br>No. Supplier *                                                     | Input *             | Process *                    | Outputs *    | Customer * | Action     |
|                                                                            |                     |                              |              |            | Save Row   |
|                                                                            |                     | Edit Development Stage       | ]            |            |            |
| Implementation Stage                                                       |                     |                              |              |            |            |
| Seq.<br>No. Supplier*                                                      | Input *             | Process *                    | Outputs *    | Customer * | Action     |
|                                                                            |                     |                              |              |            | Save Row   |
|                                                                            |                     | Edit Implementation Stage    |              |            |            |
|                                                                            |                     | Return to Identify Options   |              |            |            |
| Fields with asterisk ( * ) are required.                                   |                     |                              |              |            |            |
| Fields with asterisk ( * ) are required.<br>lentify Options > View Process |                     |                              |              |            |            |

3. The page will transition to view the encoded entries in the SIPOC table. See the sample screenshot with actual data.

|                         |                                  | Provide Overview                            | Calculate Cost                                                   | View Summary                                    |                                  |                                   |
|-------------------------|----------------------------------|---------------------------------------------|------------------------------------------------------------------|-------------------------------------------------|----------------------------------|-----------------------------------|
| entify Optic<br>ew Proc | ons > View Process               |                                             |                                                                  |                                                 |                                  |                                   |
| Policy Opti             | ion                              | Quarterly Submission of S                   | MR                                                               |                                                 |                                  |                                   |
| Governme                | nt Agency                        |                                             |                                                                  |                                                 |                                  |                                   |
| Projected [             | Days of Approval Delay           | 2.0 Update Approv                           | al Delay                                                         |                                                 |                                  | See san                           |
| Sea.                    | ent Stage                        |                                             |                                                                  |                                                 |                                  |                                   |
| No.                     | Supplier *                       | Input *                                     | Process *                                                        | Outputs *                                       | Customer *                       | Action                            |
| 1                       | Government Regulatory<br>Staff   | Draft Concept Paper                         | Evaluation/Approval of Concept<br>Paper                          | Approved Concept Paper                          | Regulatory Officer               | View<br>Activities<br>Selete      |
| 2                       | Government Regulatory<br>Staff   | Draft Public Consultation<br>Plan           | Evaluation/Approval of Public<br>Consultation Plan               | Approved Public<br>Consultation Plan            | Regulatory Officer               | View<br>Activities<br>S<br>Delete |
| 3                       | Government Regulatory<br>Staff   | Approved Public<br>Consultation Plan        | Public Consultation                                              | Public Consultation<br>Report                   | Regulatory Officer               | View<br>Activities<br>S<br>Delete |
| 4                       | Government Regulatory<br>Staff   | Draft New Regulation                        | Approval/Publication of<br>Regulation                            | Published New Regulation                        | Regulatory Officer               | View<br>Activities<br>S<br>Delete |
| 5                       | Government Regulatory<br>Staff   | Draft Implementing Rules<br>and Regulations | Approval/Publication of<br>Implementing Rules and<br>Regulations | Published Implementing<br>Rules and Regulations | Regulatory Officer               | View<br>Activities<br>S<br>Delete |
| Implement               | tation Stage                     |                                             | Edit Development Stage                                           |                                                 |                                  | Save Row                          |
| Seq.<br>No.             | Supplier *                       | Input *                                     | Process *                                                        | Outputs *                                       | Customer *                       | Action                            |
| 1                       | Compliance Staff                 | Draft SMR                                   | Preparation of Final SMR                                         | Final SMR                                       | Compliance Officer               | View<br>Activities<br>Solution    |
| 2                       | Liaison Officer                  | Final SMR                                   | Submission of Final SMR                                          | Received SMR                                    | Government Receiving<br>Officer  | View<br>Activities<br>S<br>Delete |
| 3                       | Government Receiving<br>Officer  | Received SMR                                | Evaluation of SMR                                                | Evaluated SMR                                   | Government Evaluation<br>Officer | View<br>Activities<br>S<br>Delete |
| 4                       | Government Evaluation<br>Officer | Evaluated SMR                               | Filing of SMR                                                    | Filed SMR                                       | Government Records<br>Officer    | View<br>Activities<br>S<br>Delete |
| Fields with             | nasterisk (*) are required.      |                                             | Edit Implementation Stage<br>Return to Identify Options          |                                                 |                                  | Save Row                          |

#### d. Create Activity

1. From the "View Process" page, click the "Add Activities" link in the action column to create new activities.

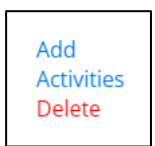

Note: The "Add Activities" link will change to "View Activities" once an activity exists in the process.

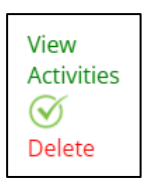

2. Populate all required fields and click the "Save Row" button to save changes. Other action items can be done here such as: Edit Activities, View Option Summary, and View Cost. See screenshot below.

|                                                             | Provide Over        | view                | Calculate Cost                  | View Cost E          | stimates          |                |                             |
|-------------------------------------------------------------|---------------------|---------------------|---------------------------------|----------------------|-------------------|----------------|-----------------------------|
| Identify Options > View Process > View A<br>View Activities | ctivities           | _                   |                                 | _                    |                   |                |                             |
| Policy Option                                               | Quarterly Submissi  | on of SMR           |                                 |                      |                   |                |                             |
| Government Agency                                           |                     |                     |                                 |                      |                   |                |                             |
| Process                                                     | Approval/Publicatio | on of Implementi    | ng Rules and Regulations (Devel | opment Stage)        |                   |                |                             |
| ⊧gory                                                       | Frequency           | Annual<br>Frequency | Supplier                        | Monthly Rate         | Internal/External | Spent<br>Hours | Action                      |
| ration and Enforcement Cost (AEC)                           | Non-Recurring       | 1.0                 | Government Regulatory<br>Staff  | 40000.0              | Internal          | 40.0           | View Cost<br>Edit<br>Delete |
| ration and Enforcement Cost (AEC)                           | Non-Recurring       | 1.0                 | Government Regulatory<br>Staff  | 40000.0              | Internal          | 8.0            | View Cost<br>Edit<br>Delete |
| tration and Enforcement Cost (AEC) 🗸                        | Non-recurring 🗸     | 0                   | Government Regulatory S         | 0                    | Internal 🗸        | 0              | Save Row                    |
| 4                                                           |                     |                     |                                 |                      |                   |                | •                           |
|                                                             | Return to           | View Process        | Edit Activities View            | v Option Summary (re | port)             |                |                             |
| Fields with asterisk ( * ) are required.                    |                     |                     |                                 |                      |                   |                |                             |
| Identify Options > View Process > View A                    | ctivities           |                     |                                 |                      |                   |                |                             |

#### e. View Cost

1. From the "View Activities" page, click "View Cost" link found on the action column to view cost assigned.

|                         |                                       |                                                   | (FT)                          |
|-------------------------|---------------------------------------|---------------------------------------------------|-------------------------------|
|                         |                                       |                                                   |                               |
| Identify Options > View | Process > View Activities > View Cost | Calculate Cost Vie                                | wsummary                      |
| View Cost               |                                       |                                                   |                               |
|                         |                                       |                                                   |                               |
| Policy Option           | Quarterly Submission of Self-N        | donitoring Reports                                |                               |
| Process                 | Approval/Publication of Impler        | menting Rules and Regulations (Development Stage) |                               |
| Activity                | Approve/Publish IRR                   |                                                   |                               |
| Cost Category           | Administration and Enforceme          | ent Cost (AEC)                                    |                               |
|                         |                                       |                                                   |                               |
| Seq. No.                | Supplier                              | Price (Hourly Rate + Benefits) ()                 | Hours Spent                   |
| Internal                |                                       |                                                   |                               |
| 1                       | Government Regulatory Staff           | 307.77                                            | 8.0                           |
| 2                       | Govt Regulatory Officer               | 455.68                                            | 8.0                           |
| Internal Total: 6,107.5 | 8                                     |                                                   |                               |
|                         |                                       |                                                   |                               |
| Seq. No.                | Acquisition                           | Unit Price                                        | Quantity                      |
| 1                       | Publication                           | 20000.0                                           | 2.0                           |
| Acquisition Total: 40,0 | 100                                   |                                                   |                               |
| Grand Total: 46,107.5   | 8                                     |                                                   |                               |
|                         | Edit Cost Return to View Activities   | Return to View Process View Option St             | ummary (vejore) Calculate AEC |
| Identify Options > View | Process > View Activities > View Cost | ·                                                 |                               |

2. Click 'Edit Cost' to make changes on the cost assigned. Acquisition cost can also be populated on this page, should it be needed. Click the "Submit" button to save changes. The RCM will automatically calculate the cost upon saving. For information on the average salary rates of various private and public sector positions, kindly click on the "i" icon. See screenshot below.

|                                                   | Provide Overviev            | v                   | Calculate Cost        | Viev               | v Cost Estimates |                                                                         |               |                       |
|---------------------------------------------------|-----------------------------|---------------------|-----------------------|--------------------|------------------|-------------------------------------------------------------------------|---------------|-----------------------|
| ntify Options > View Process > View Activ         | ities > View Cost > Edit Co | ost                 |                       |                    |                  |                                                                         |               |                       |
| lit Cost                                          |                             |                     |                       |                    |                  |                                                                         |               |                       |
| Policy Option                                     | Quar                        | terly Submission o  | f Self-Monitoring Rep | arts               |                  |                                                                         |               |                       |
| Process                                           | Appr                        | oval/Publication of | Implementing Rules    | and Regulations (D | evelopment Stag  | e)                                                                      |               |                       |
| Quantity: Annual Number of Activities             |                             |                     |                       |                    |                  |                                                                         |               |                       |
| Annual Frequency Compliance                       | 1.0                         |                     |                       |                    |                  |                                                                         |               |                       |
| No. of Regulated Entities (Year 0)                | 1000                        | 0.0                 |                       |                    |                  |                                                                         |               |                       |
| Average Cost per Activity                         |                             |                     |                       |                    |                  |                                                                         |               |                       |
| Activity                                          | Appr                        | ove/Publish IRR ()  |                       |                    |                  |                                                                         |               |                       |
| Supplier                                          | Internal / E                | xternal *           | Basic Salary          | Employer Cos       | 0                | Hours Spent *<br>Note: For decimal input, beg<br>Iomma is not allowed.) | jn with zero. | Action                |
| Government Regulatory Staff (Regular)             | Internal                    | •                   | 40,000                | 14,166.66          | [                | 8.0                                                                     |               | Add<br>Edit           |
| Govt Regulatory Officer (Regular)                 | Internal                    | ٢                   | 60,000                | 20,200             | [                | 8.0                                                                     |               | Add<br>Edit<br>Delete |
| Acquisition                                       | Acquisition Cost            | Quantity            | Freq                  | uency              | Remarks          |                                                                         | Action        |                       |
| Publication                                       | 20000.0                     | 2.0                 | Non                   | recurring          |                  |                                                                         | Delete        |                       |
| dd Row<br>ields with asterisk ( * ) are required. |                             |                     |                       |                    |                  |                                                                         |               |                       |
|                                                   |                             |                     |                       |                    |                  |                                                                         |               |                       |

### f. Assign Administration and Enforcement Costs (Non-activity based)

For AEC that are not one-off or recurring annually, user can click 'Calculate AEC (Non-activity based)' to assign costs.

| Identify Options<br>Identify Options             | Provide Overview                                           | Calculate Cost                           | View Summary                                                                                                    |               |
|--------------------------------------------------|------------------------------------------------------------|------------------------------------------|----------------------------------------------------------------------------------------------------|---------------|
| Selected Regulation for Evaluation               | Submission of Self Monitoring                              | g Reports (SMR)                          |                                                                                                    |               |
| Status of the Regulation for Evaluation          | Proposed                                                   |                                          |                                                                                                    |               |
| Key Contents of the Regulation for<br>Evaluation | Establishments within the juri<br>Order 99 series of 1966. | isdiction of the Regulatory Office are r | equired to submit monthly SMR to establish their compliance with                                                                                                    | the Executive |
| Objectives of the Regulation for Evaluation      | Lower the total cost of regula                             | tion by half within three years.         |                                                                                                    |               |
| Option Number Option                             | n                                                          |                                          | Action                                                                                                    |               |
| Option 1 Status                                  | s Quo                                                      |                                          | Calculate AB and AEC (Activity-based)<br>Calculate AEC (Non activity-based)<br>Calculate SCC<br>Calculate DFC<br>Calculate Benefits<br>View Option Summary imperio<br>Copy Option |               |

Users will be redirected to the page below. On the 'Frequency', select appropriate recurrence of costs.

|                                                                     | Provide Over                                                    | vide Overview Calculate Cost |                                                                                                    | View Summary |                   |             |
|---------------------------------------------------------------------|-----------------------------------------------------------------|------------------------------|----------------------------------------------------------------------------------------------------|--------------|-------------------|-------------|
| Identify Options > Calculate AEC (Non<br>Calculate Administration a | a activity-based)<br>nd Enforcement Cos                         | ts (AEC) (                   | Non activity-based)                                                                                                  |              |                   |             |
| Government Agency                                                   |                                                                 | Office of t                  | he President (OP)                                                                                                    |              |                   |             |
| Selected Regulation                                                 | Selected Regulation Submission of Self Monitoring Reports (SMR) |                              |                                                                                                    |              |                   |             |
| Policy Option                                                       |                                                                 | Status Qu                    | 0                                                                                                    |              |                   |             |
| Inflation Rate (%)                                                  |                                                                 | 3.0                          |                                                                                                    |              |                   |             |
| AEC Category *                                                      | Description *                                                   |                              | Frequency *                                                                                                    | Unit Cost *  | Unit (Quantity) * | Action      |
| Administration Cost                                                 | Training                                                        |                              | Specified Year/s : 3,6,9                                                                                             | 12000.0      | 5.0               | Edit Delete |
| Administration Cost                                                 | Computer                                                        |                              | Specified Year/s : 2,4,6,8,10                                                                                        | 40000.0      | 1.0               | Edit Delete |
| Administration Cost                                                 | d.                                                              |                              | Recurring  Recurring Non-recurring Years Interval Years Interval Years Interval                                      | 0            | 0                 | Save Row    |
| Identify Options > Calculate AEC (Non                               | activity-based)                                                 | View AEC                     | 5 Years Interval<br>6 Years Interval<br>8 Years Interval<br>9 Years Interval<br>10 Years Interval<br>5 Pecify Year/s | / Options    |                   |             |

## g. Assign Substantive Compliance Costs

From the "Identify Options" page, click "Calculate SCC" link found on the action column to properly assign costs.

| Identify Options<br>Identify Options             | Provide Overview                                          | Calculate Cost                           | View Summary                                                                                                    |                       |  |  |
|--------------------------------------------------|-----------------------------------------------------------|------------------------------------------|----------------------------------------------------------------------------------------------------|-----------------------|--|--|
| Selected Regulation for Evaluation               | Submission of Self Monitorin                              | g Reports (SMR)                          |                                                                                                    |                       |  |  |
| Status of the Regulation for Evaluation          | Proposed                                                  | Proposed                                 |                                                                                                    |                       |  |  |
| Key Contents of the Regulation for<br>Evaluation | Establishments within the jur<br>Order 99 series of 1966. | isdiction of the Regulatory Office are r | equired to submit monthly SMR to establish their complian                                                                                                    | ce with the Executive |  |  |
| Objectives of the Regulation for Evaluation      | Lower the total cost of regula                            | tion by half within three years.         |                                                                                                    |                       |  |  |
| Option Number O                                  | ption                                                     |                                          | Action                                                                                                    |                       |  |  |
| Option 1 St                                      | atus Quo                                                  |                                          | Calculate AB and AEC (Activity-bas<br>Calculate AEC (Non activity-based)<br>Calculate SEC<br>Calculate DFC<br>Calculate Benefits<br>View Option Summary event<br>Copy Option | ed)                   |  |  |

Users will be redirected to the page below. On the 'Frequency', select appropriate recurrence of costs.

|                                                               | Provide Overview                                 | Calculate Cost                                                                                                    | View Summary                           |          |
|---------------------------------------------------------------|--------------------------------------------------|----------------------------------------------------------------------------------------------------|----------------------------------------|----------|
| Identify Options > Calculate SCC<br>Calculate Substantive Com | npliance Costs (SCC)                             |                                                                                                    | _                                      |          |
| Government Agency                                             |                                                  | Offi                                                                                                    | ce of the President (OP)               |          |
| Selected Regulation                                           |                                                  | Sub                                                                                                    | mission of Self Monitoring Reports (SM | R)       |
| Policy Option                                                 |                                                  | Stat                                                                                                    | tus Quo                                |          |
| Inflation Rate (%)                                            |                                                  | 3.0                                                                                                    |                                        |          |
| Does the number of regulated entities                         | s grow at constant rate ?                        | Yes                                                                                                    |                                        |          |
| Growth Rate (%)                                               |                                                  | 5.0                                                                                                    |                                        |          |
| Number of Regulated Entities (Year 0)                         | Description 1                                    |                                                                                                    |                                        |          |
| Direct Labor Costs                                            | Description *                                    | Annual (Recurring)                                                                                                    |                                        | save Row |
| Direct labor costs are costs of staff                         | time devoted to complying with reg<br>d.<br>View | Annual (Recurring)<br>One Off (Non-recurring)<br>julation: 2 Years Interval<br>3 Years Interval<br>4 Years Interval<br>5 Years Interval<br>7 Years Interval<br>7 Years Interval<br>9 Years Interval<br>9 Years Interval<br>9 Years Interval<br>9 Years Interval<br>9 Years Interval<br>9 Years Interval | ntify Options                          |          |
| dentify Options > Calculate SCC                               |                                                  | 10 Years Interval<br>Specify Year/s                                                                                                    |                                        |          |

## h. Assign Direct Financial Costs

From the "Identify Options" page, click "Calculate DFC" link found on the action column to properly assign costs.

| Identify Options<br>Identify Options             | Provide Overview                                          | Calculate Cost                           | View Summary                                                                                                    |               |
|--------------------------------------------------|-----------------------------------------------------------|------------------------------------------|----------------------------------------------------------------------------------------------------|---------------|
| Selected Regulation for Evaluation               | Submission of Self Monitorin                              | g Reports (SMR)                          |                                                                                                    |               |
| Status of the Regulation for Evaluation          | Proposed                                                  |                                          |                                                                                                    |               |
| Key Contents of the Regulation for<br>Evaluation | Establishments within the jur<br>Order 99 series of 1966. | isdiction of the Regulatory Office are r | equired to submit monthly SMR to establish their compliance with                                                                                                    | the Executive |
| Objectives of the Regulation for Evaluation      | Lower the total cost of regula                            | tion by half within three years.         |                                                                                                    |               |
| Option Number Op                                 | tion                                                      |                                          | Action                                                                                                    |               |
| Option 1 Stat                                    | tus Quo                                                   |                                          | Calculate AB and AEC (Activity-based)<br>Calculate AEC (Non activity-based)<br>Calculate SEC<br>Calculate DFC<br>Calculate DFC<br>Calculate Benefits<br>View Option Summary segue<br>Copy Option |               |

Users will be redirected to the page below. On the 'Frequency', select appropriate recurrence of costs.

|                                                                         | Provide Overview                                                                                                    | Calculate Cost       | View Summary                                |             |
|-------------------------------------------------------------------------|----------------------------------------------------------------------------------------------------|----------------------|---------------------------------------------|-------------|
| Identify Options > Calculate DFC<br>Calculate Direct Financial Costs ([ | DFC)                                                                                                    |                      | -                                           |             |
| Government Agency                                                       |                                                                                                    |                      | Office of the President (OP)                |             |
| Selected Regulation                                                     |                                                                                                    |                      | Submission of Self Monitoring Reports (SMR) |             |
| Policy Option                                                           |                                                                                                    |                      | Status Quo                                  |             |
| Does the number of regulated entities grow at c                         | onstant rate ?                                                                                                    |                      | Yes                                         |             |
| Growth Rate (%)                                                         |                                                                                                    |                      | 5.0                                         |             |
| Number of Regulated Entities (Year 0)                                   |                                                                                                    |                      |                                             |             |
| DFC Description                                                         | Frequency                                                                                                    | Amo                  | punt                                        | Action      |
| Filing Fee                                                              | Annual (Recurring)                                                                                                    | 500                  | 0                                           | Edit Delete |
| Fields with asterisk ( * ) are required.                                | Recurring<br>Recurring<br>2 Years Interval<br>3 Years Interval<br>4 Years Interval<br>5 Years Interval<br>7 Years Interval<br>9 Years Interval<br>10 Years Interval<br>10 Years Interval | mmary Return to Iden | tify Options                                | Save Row    |

## i. Assign Benefits

From the "Identify Options" page, click "Identify Benefits" link found on the action column to properly assign benefits.

| Identify Options<br>Identify Options             | Provide Overview                                          | Calculate Cost                           | View Summary                                                                                                    |                        |
|--------------------------------------------------|-----------------------------------------------------------|------------------------------------------|----------------------------------------------------------------------------------------------------|------------------------|
| Selected Regulation for Evaluation               | Submission of Self Monitorin                              | g Reports (SMR)                          |                                                                                                    |                        |
| Key Contents of the Regulation for<br>Evaluation | Establishments within the jur<br>Order 99 series of 1966. | isdiction of the Regulatory Office are r | equired to submit monthly SMR to establish their complian                                                                                                    | nce with the Executive |
| Objectives of the Regulation for Evaluation      | Lower the total cost of regula                            | tion by half within three years.         |                                                                                                    |                        |
| Option Number Optio                              | n                                                         |                                          | Action                                                                                                    |                        |
| Option 1 Statu                                   | s Quo                                                     |                                          | Calculate AB and AEC (Activity-base<br>Calculate AEC (Non activity-base<br>Calculate SEC<br>Calculate DEC<br>Calculate Denefits<br>View Option Summary seven<br>Copy Option | sed)<br>j)             |

Users will be redirected to the page below.

|                                |          | Provide Overvi | 2W               | Calculate Cost    |                     | View Cost Estimate | s        |          |          |
|--------------------------------|----------|----------------|------------------|-------------------|---------------------|--------------------|----------|----------|----------|
| Identify Options > Calculate B | enefits  |                |                  |                   |                     |                    |          |          |          |
| Calculate Benefits             |          |                |                  |                   |                     |                    |          |          |          |
|                                |          |                |                  |                   |                     |                    |          |          |          |
| Government Agency              |          |                |                  | Office of the Pre | sident (OP)         |                    |          |          |          |
| Selected Regulation for Evalua | tion     |                |                  | Submission of Se  | elf Monitoring Repo | rts (SMR)          |          |          |          |
| Policy Option                  |          |                |                  | Status Quo        |                     |                    |          |          |          |
|                                |          |                |                  |                   |                     |                    |          |          |          |
|                                | Amount   | Amount         | Amount           | Amount            | Amount              | Amount             | Amount   | Amount   | Amount   |
| Benefits                       | (Year 1) | (Year 2)       | (Year 3)         | (Year 4)          | (Year 5)            | (Year 6)           | (Year 7) | (Year 8) | (Year 9) |
|                                |          |                |                  |                   |                     |                    |          |          |          |
| 4                              |          |                |                  |                   |                     |                    |          |          |          |
|                                |          |                | View Benefit Sum | mary Retu         | rn to Identify Opti | ons                |          |          |          |
| dentify Options > Calculate B  | enefits  |                |                  |                   |                     |                    |          |          |          |

# **5. GENERATE REPORTS**

#### a. Compare Options

There are several ways to generate this report:

1. "View Summary" in the floating bar

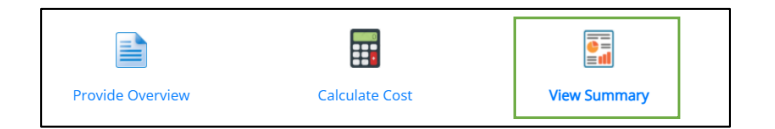

2. "Compare Options" button in the "Identify Options" page

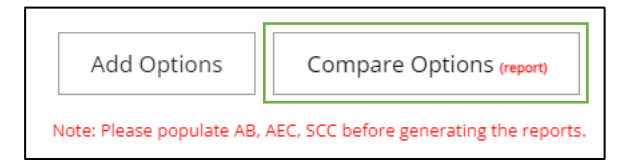

#### b. Option Summary

There are several ways to generate this report:

1. "View Option Summary" in the "Identify Options" page

| Option Number | Option                             | Action                                                                                                    |
|---------------|------------------------------------|----------------------------------------------------------------------------------------------------|
| Option 1      | Status Quo                         | Calculate AB and AEC (Activity-based)<br>Calculate AEC (Non activity-based)<br>Calculate SCC<br>Calculate SCC<br>Calculate Benefits<br>View Option Summary aware<br>Copy Option                                |
| Option 2      | Quarterly Submission of SMR        | Calculate AB and AEC (Activity-based)<br>Calculate AEC (Non activity-based)<br>Calculate SCC<br>Calculate SCC<br>Calculate Benefits<br>View Option Summary even<br>Copy Option<br>Edit Option<br>Delete Option |
| Option 3      | Online Quarterly Submission of SMR | Calculate AB and AEC (Activity-based)<br>Calculate AEC (Non activity-based)<br>Calculate SCC<br>Calculate BERC<br>Calculate BERC<br>View Option Summary www<br>Copy Option<br>Edit Option<br>Delete Option     |

2. "View Option Summary" in the "View Activities" page

| Return to View Process | Edit Activities | View Option Summary (report) |    |
|------------------------|-----------------|------------------------------|----|
|                        | l               |                              | ۰. |